## **Gamry** instructions

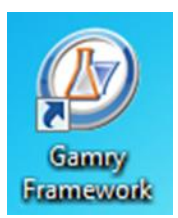

**1.** Click on <u>Gamry Framework software</u> link on computer desktop.

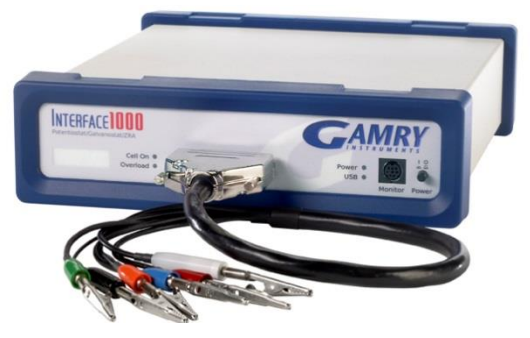

2. Turn on potentiostat power.

3. In the Gamry Instruments Framework software, click on Experiment.

## Select DC105 - DC Corrosion

## Potentiostatic testing

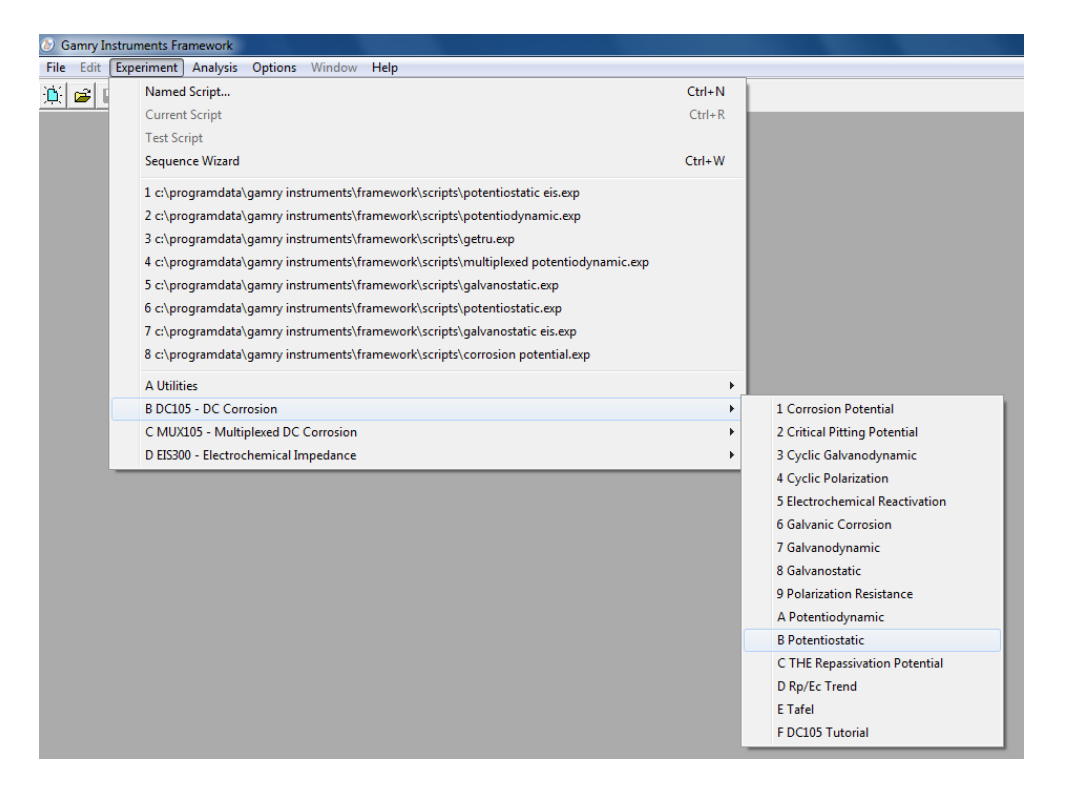

4. Set up test parameters for your potentiostatic scan.

For <u>each test</u> you will input:

<u>Output file</u>: file name for your test, so you can find the data when the test is done.

sample area in centimeters<sup>2</sup>

sample density: steel 7.85 g/cm<sup>3</sup>

brass 8.90 g/cm<sup>3</sup>

Equivalent weight: steel 27.92

brass 32.05

The other parameters will be the same as example below.

| (b) Gamry Instruments Framework     |                                   |  |  |  |  |  |
|-------------------------------------|-----------------------------------|--|--|--|--|--|
| File Edit Experiment Analysis Optic | ons Window Help                   |  |  |  |  |  |
| <u> </u>                            | ∍ ўўў ∕≉≢⊠≋ €⊡⊟6' Q               |  |  |  |  |  |
|                                     |                                   |  |  |  |  |  |
| Potentiostatic                      |                                   |  |  |  |  |  |
| Default Save Res                    | otore OK Cancel                   |  |  |  |  |  |
| Pstat                               | © IFC1000-08134                   |  |  |  |  |  |
| Test Identifier                     | Potentiostatic Scan               |  |  |  |  |  |
| Output File                         | brass in saltwater                |  |  |  |  |  |
| Notes                               | MSE 227 Lab - exp 9               |  |  |  |  |  |
| Initial E (V)                       | 0.05 C vs Eref ( vs Eoc           |  |  |  |  |  |
| Initial Time (s)                    | 100                               |  |  |  |  |  |
| Final E (V)                         | 0.05 C vs Eref @ vs Eoc           |  |  |  |  |  |
| Final Time (s)                      | 800                               |  |  |  |  |  |
| Sample Period (s)                   | 1                                 |  |  |  |  |  |
| Limit I (mA/cm^2)                   | 25                                |  |  |  |  |  |
| Sample Area (cm^2)                  | 0                                 |  |  |  |  |  |
| Density (g/cm^3)                    | 0                                 |  |  |  |  |  |
| Equiv. Wt                           |                                   |  |  |  |  |  |
| Conditioning                        | □ <b>Off</b> Time(s) 15 E(V) 0    |  |  |  |  |  |
| Init. Delay                         | ☐ Off Time(s) 300 Stab.(mV/s) 0.1 |  |  |  |  |  |
| IR Comp                             | □ off                             |  |  |  |  |  |

Enter data.

Click <u>OK</u>.

Test will start.

Potentiostat will begin collecting data.

When test is finished (roughly 15 minutes).

or

Click skip [F2].

Click on <u>Analysis</u> in Gamry Instruments Framework software or go to the Gamry Echem Analyst Software.

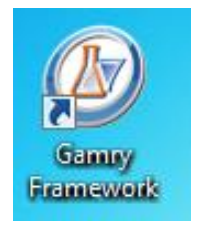

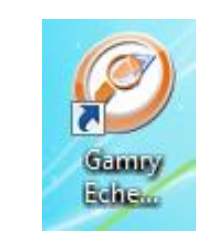

## [chart] shows the test results

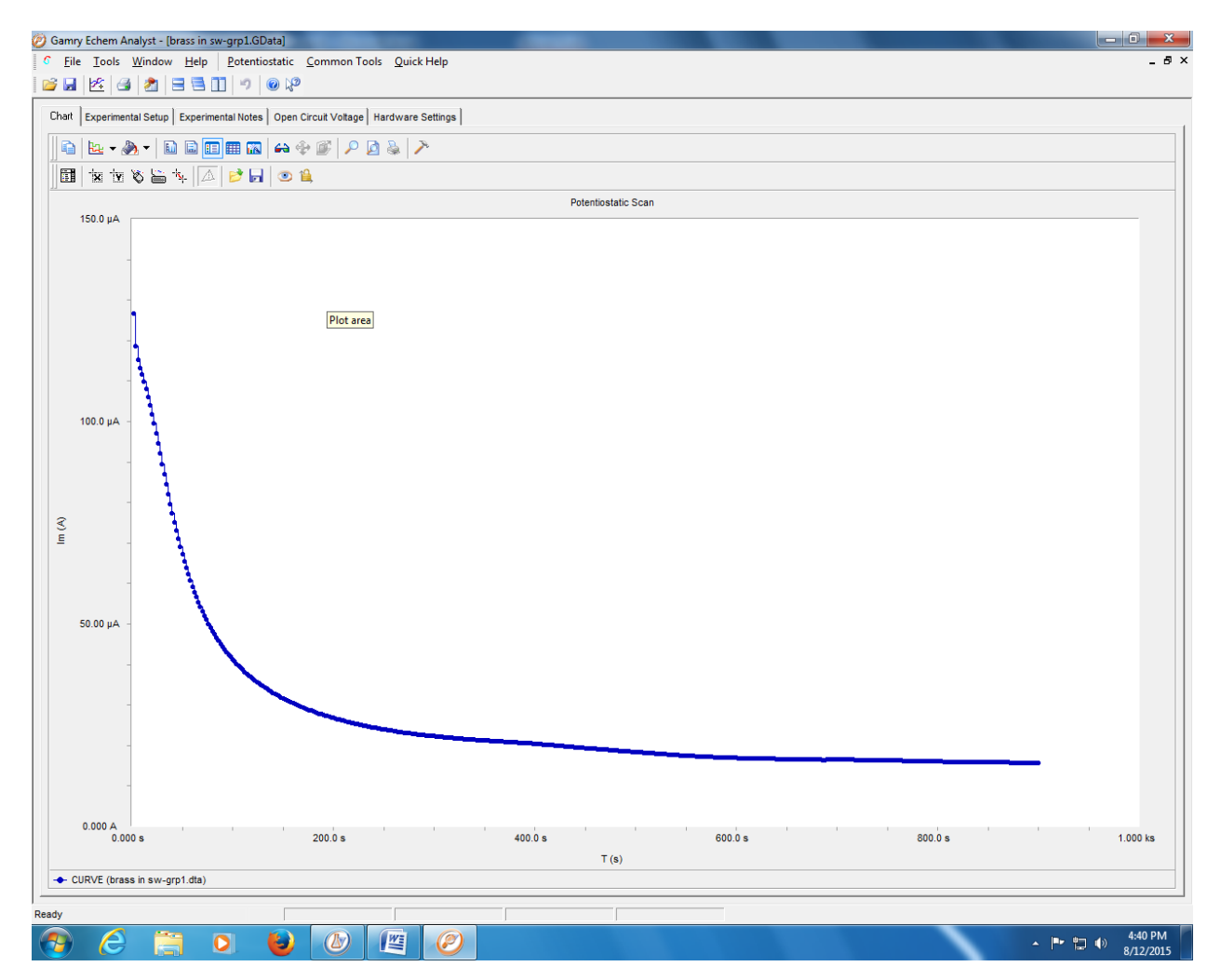

| 🧭 Gamry Echem Analyst - [bra       | ss in sw-grp1.GData]                                                        |       |
|------------------------------------|-----------------------------------------------------------------------------|-------|
| <u> File T</u> ools <u>W</u> indow | <u>H</u> elp <u>P</u> otentiostatic <u>C</u> ommon Tools <u>Q</u> uick Help | _ 5 × |
| 🐸 🖬 🖄 🖪                            | 🗏 🔟 🔊 🛛 🚱 🎝                                                                 |       |
| Chart Experimental Setup E         | xperimental Notes   Open Circuit Voltage   Hardware Settings                |       |
| Initial <u>E</u> (V)               | 0.05 C vs. Ejef @ vs. Ego                                                   |       |
| Initial <u>T</u> ime (s)           | 100                                                                         |       |
| Final <u>E</u> (∀)                 | 0.05 C vs. Ejef @ vs. Eoc                                                   |       |
| Final <u>T</u> ime (s)             | 800                                                                         |       |
| Test Identifier                    | Potentiostatic Scan                                                         |       |
| Date                               | 7/22/2015                                                                   |       |
| Time                               | 15:03:08                                                                    |       |
| Sample Period (s)                  | 2                                                                           |       |
| Limit I (mA/cm^2)                  | 25                                                                          |       |
| Sample <u>A</u> rea (cm^2)         | 1.44                                                                        |       |
| Density (g/cm^3)                   | Ó                                                                           |       |
| Equiv. <u>W</u> t                  | 1                                                                           |       |
| Conditioning                       | □ <u>0</u> ff 15 Time(s) E(V)                                               |       |
| Init. Delay                        | ☐ <u>Off</u> 300 Time(s) 0.1 Stab.(mV/s)                                    |       |
| IR Comp                            | <u> </u>                                                                    |       |
| Open Circuit (V)                   | -0.0539349                                                                  |       |
|                                    |                                                                             |       |

[experimental set up] shows the parameters used for testing.

To get your data, click on the icon below **[chart]** and select <u>as text (data only)</u>. Go to Excel, open a new sheet and paste data.

| 3 Germy Echem Analyst - (breas in sergep1:00eta)                                                            |                |
|----------------------------------------------------------------------------------------------------|----------------|
| <sup>C</sup> Elle Iools Window Help Potentiostatic Common Tools Quick Help                                  | . 6 >          |
|                                                                                                    |                |
| Ovart   Experimental Setup   Experimental Notes   Open Circuit Voltage   Hardware Settings                  |                |
|                                                                                                    |                |
| As a jitmap                                                                                                 |                |
| As 2 generate  Petentostatic Scan  Petentostatic Scan                                                       |                |
| As (gLL Object                                                                                              |                |
| Ø Gamry Echem Analyst - [brass in sw-grp1.GData]                                                            |                |
| <u>6</u> <u>F</u> ile <u>T</u> ools <u>W</u> indow <u>H</u> elp <u>P</u> otentiostatic <u>C</u> ommon Tools | Quick Help     |
| \ 🐸 🖬 🗠 🦪 約 🗄 🖽 🗂 🕫 🕼                                                                                       |                |
| Chart Experimental Setup Experimental Notes Open Circuit Voltage Har                                        | dware Settings |
| s                                                                                                    | S >            |
| As a <u>B</u> itmap<br>As a Metafile                                                                        |                |
| As Text (data only)                                                                                         |                |
| As <u>O</u> LE Object                                                                                       |                |
|                                                                                                    |                |
|                                                                                                    |                |
|                                                                                                    |                |
| 6.000 A                                                                                                    |                |
| 0.000 s 200.0 s 400.0 s 600.0 s 60                                                                          | 10 s 1.000 ks  |
| CURVE (trans in sw-grp1.dts)                                                                                |                |

| X        | 🚽 🍠 • (° - 🗋     | <b>-</b>  | :          | steel in S | SW.xlsx - N | Mie |
|----------|------------------|-----------|------------|------------|-------------|-----|
| F        | ile Home Ir      | nsert     | Page Layou | t F        | ormulas     |     |
| <u> </u> | 🗎 👗 Cut          |           |            |            |             |     |
|          | Copy -           | Calibr    | i (Body)   | * 10       | • A         | A   |
| Pa       | ste              | B         | <u>u</u> . |            | 🆄 - 🗚       | Ŧ   |
|          | Clipboard        | G.        | Fo         | nt         |             | 5   |
|          | Chart 5          | - (=      | $f_x$      |            |             |     |
|          | Δ                |           | B          |            | С           |     |
| 1        | XY               |           |            |            | -           | ;   |
| 2        | CURVE (SteelinSW | /1.DTA)   |            |            |             | 1   |
| 3        | Time, seconds    |           | current,   | Amps       |             |     |
| 4        | 1                | L.00E+00  | 2.5        | 54E-04     |             |     |
| 5        | 1                | 2.00E+00  | 2.5        | 54E-04     |             |     |
| 6        | :                | 3.00E+00  | 2.5        | 59E-04     |             |     |
| 7        | 4                | 1.00E+00  | 2.6        | 56E-04     |             |     |
| 8        | 5                | 5.00E+00  | 2.7        | 76E-04     |             | _   |
| 9        |                  | 5.00E+00  | 2.8        | 36E-04     |             | _   |
| 10       |                  | 7.00E+00  | 2.9        | 96E-04     |             | _   |
| 11       | 8                | 3.00E+00  | 3.0        | 08E-04     |             | _   |
| 12       | 9                | 9.00E+00  | 3.2        | 20E-04     |             | _   |
| 13       | 1                | L.00E+01  | 3.3        | 32E-04     |             | _   |
| 14       | 1                | L.10E+01  | 3.4        | 14E-04     |             | _   |
| 15       | 1                | L.20E+01  | 3.5        | 56E-04     |             | +   |
| 16       |                  | L.30E+01  | 3.0        | 59E-04     |             | +   |
| 1/       |                  | L.40E+01  | 3.8        | S2E-04     |             | +   |
| 18       |                  | L.50E+01  | 3.5        | 95E-04     |             | +   |
| 20       | -                | 1.0000001 | 4.0        | J8E-04     |             | +   |
| 20       |                  | 005101    | 4.4        | 210-04     |             | +   |
| 21       |                  | 905+01    | 4.         | 17E-04     |             | +   |
| 23       |                  | 2.00F+01  | 4.6        | 50F-04     |             | +   |
| 24       |                  | 2.10E+01  | 4.7        | 73E-04     |             | +   |
| 25       |                  | 2.20E+01  | 4.8        | 36E-04     |             | +   |
| 26       |                  | 2.30E+01  | 4.9        | 99E-04     |             | Ť   |
| 27       |                  | 2.40E+01  | 5.1        | 12E-04     |             |     |
| 28       |                  | 2.50E+01  | 5.2        | 25E-04     |             | T   |
| 29       | 1                | 2.60E+01  | 5.3        | 38E-04     |             |     |
| 30       | 1                | 2.70E+01  | 5.5        | 51E-04     |             |     |
| 31       | 2                | 2.80E+01  | 5.6        | 54E-04     |             |     |
| 32       |                  | 2.90E+01  | 5.7        | 77E-04     |             |     |
| 33       | :                | 3.00E+01  | 5.8        | 89E-04     |             |     |
| 34       | :                | 3.10E+01  | 6.0        | 02E-04     |             |     |
| 35       | :                | 3.20E+01  | 6.1        | 15E-04     |             |     |
| 36       | :                | 3.30E+01  | 6.2        | 27E-04     |             | _   |
| 37       | 3                | 3.40E+01  | 6.3        | 39E-04     |             | _   |
| 38       |                  | 3.50E+01  | 6.5        | 52E-04     |             |     |
| 14 4     | 🕞 🖂 Sheet1 🖊     | sheet2 /  | Sheet3     | / 🖗 🗌 /    |             |     |